# Rondish

**CarePort with iFall REF UNCG-31** Revised on 19/02/2019

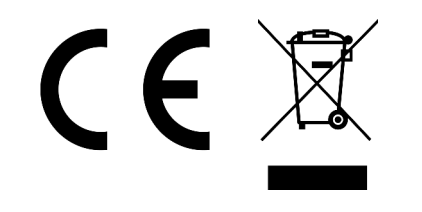

Manufactured by Rondish Company Limited Unit G&H, 4/F, Block 1, Kwai Tak Ind. Ctr., 15-33 Kwai Tak Street, Kwai Chung, N.T. Hong Kong

## Setup

Step 1. Connect the CarePort (tower unit)

- To power ON, connect AC adapter to port (5VDC input) at the back • of the tower unit, and plug-in the AC adapter to an AC Mains power outlet.
- Use the provided Ethernet cable to connect port (LAN connection) ٠ at the back of tower unit, and plug into your router.
- The green LED will stay ON (wait about 50 seconds with a long "Beep" is heard) when a network connection has been established

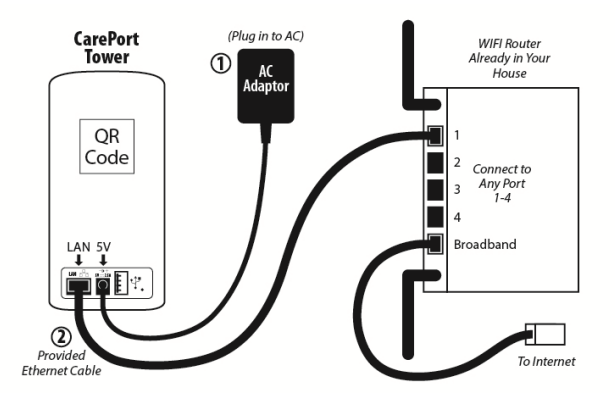

Step 2. Download the app "iFall Rondish" from Google Play or "iFall App" from App Store

- Launch "iFall" app .
  - figure 1 for Android
    - figure 2 for iPhone (direct access to Current Alarm page with bottom shown "Event", "List" and "Register")

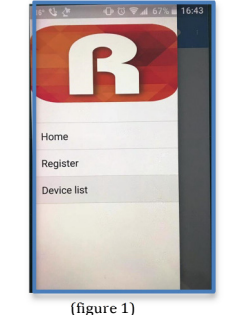

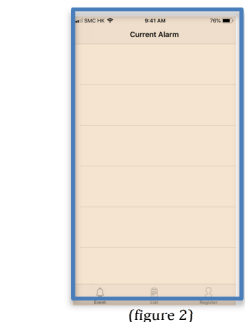

Ignore battery optimizations (only for Android) - pressing "YES" (figure 3) or "ALLOW" (figure 4) - (different type of mobiles may show different notification)

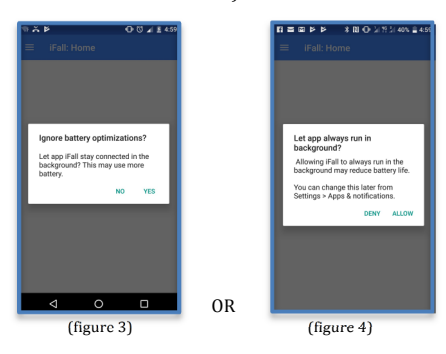

Allow access to the phone's camera for scanning the QR code on the devices to be paired with your phone (only for Android)

Step 3. Register Devices (on "Register" tab)

- Enable "Push" to allow the app receive push notifications (iOS) . (figure 5 for Android and figure 6 for iPhone)
- . Input a User name
- Click "QR Login" .

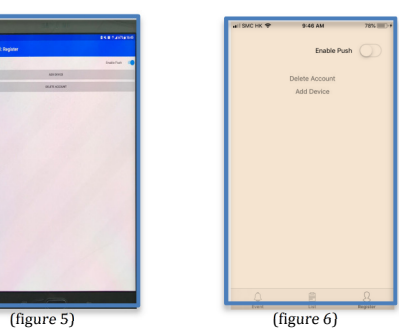

- Allow iFall to take pictures by pressing "ALLOW" (for iPhone only)
- Scan the QR code at the back of Unit to pair the unit with your smartphone (figure 7) - CarePort should be the 1st Device to scan
- Confirm "Login Success" by pressing "OK"

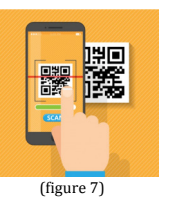

- Press "Add Device" button to scan the unique QR code on any device (e.g. pendant) you want to add into memory
- Confirm "Add Device success" by pressing "Click"

Step 4. Review Device List (on "Device" tab for Android and "List" tab on iPhone)

- Shows status of all paired devices (figure 8)
  - Blue CarePort is online
  - Green device is ready to use
  - Grey device is disabled / offline
  - Black device is lost
  - Battery icon battery condition
  - $\circ$  Sound icon audible/mute
  - Edit device by pressing and holding allows user to choose how the device will display: (figure 9)
    - 1st line Device name; e.g. "Dad's Chair" or "Mom's Pendant"
    - 2nd line Device location; e.g. "Common Area" or "Bed Room"
  - Alarm sound (On/Off) Choose audible or silent alert
- Enable (On/Off) Can enable or disable device
- Confirm "Edit success" by pressing "Click"
- Automatically go back to "Device List"

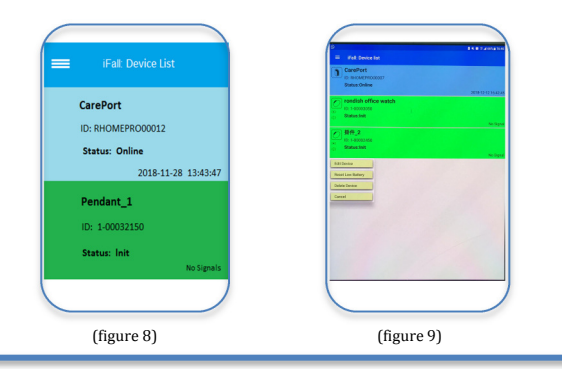

Step 5. Device operation (on "Home" tab for Android and "Event" tab on iPhone)

- Press button on pendant, or
- Release bed pad pressure;
- Active alarms will be shown in "Red" (figure 10)
- To respond to an "Alarm", press and hold that "Alarm"
  - Press "Acknowledge" tab will silence the alarm sound, and the "Alarm" will be changed from "Red" to "Green" (figure 11)
  - Press "Dismiss" tab, the "Alarm" will remove from the list

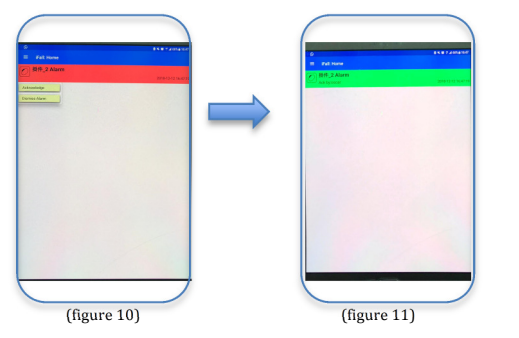

Step 6. Wi-Fi Setup (optional)

- Complete steps 1-3 above
- Go into "Device List" in the Android App (or "Your Devices" in iPhone App), and hold the CarePort icon. Following "Edit CarePort" section above, enter the Wi-Fi SSID password.
- Press "Save" to confirm the information
- Ensure the CarePort is connected to your Wi-Fi router with an Ethernet cable
- Power on the CarePort or press button on the bottom
- Unplug the Ethernet cable and reset the CarePort

### FAQ/Support

- Q. How far away can the bed sensor or pendant be from the CarePort and still receive the alarm?
- A. Wireless devices will have 20~25m indoor range, depending on the shape and construction of your home.
- Q. If I can't get enough range, is there a way to extend it?
- A. Installing an indicator light can extend the range from a wireless device to the CarePort.

For additional product information, scan the QR code below. Rondish will post information to our website to help address Frequently Asked Questions and technical support.

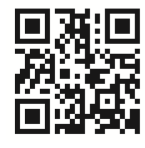

### Warnings

**OS** Requirements

- ▲ This device is not suitable for all individuals. Other devices may be required. This device is not a substitute for visual monitoring by a caregiver. The manufacturer does not claim that this device will stop elopement and/or stop falls. Test regularly to ensure alarms are working properly.
- ▲ This product using radio frequency signals, which can be affected by building layout and construction materials. The manufacturer cannot guarantee the wireless range you get will match the estimates provided. You should test that there are no "dead areas" in your home where alarms cannot be received.

Device Connection LED – top-front, blue, on right

### **Specifications Operating Radio** Wi-Fi: 2.4GHz Frequency Receiver: 433MHz 5VDC, 2.5A Power input Dimensions 75 x 80 x 163mm Connection Ethernet, Wi-Fi Ethernet LED – at rear side, on Ethernet Indications connector Wi-Fi LED - top-front, orange, on the left Connection LED - top-front, green, at center

Android 6.0 or later

iOS 10.3 or later

### LED Indications

| Events                        | Description                                                                                                    |
|-------------------------------|----------------------------------------------------------------------------------------------------|
| WiFi connection               | Operation Mode:<br>When the CarePort successfully connects to a<br>WiFi router the WiFi LED will flash when any<br>acitivity happens. If not, this LED will be off<br>Setup Mode:<br>It will turn on the WiFi LED, and flashing if any |
|                               | activity happened                                                                                                    |
| Ethernet<br>connection        | Plug in the ethernet cable – if it links up with the<br>router, it turns on the Orange LED on the<br>ethernet socket; if it connected and receives a<br>valid IP, it then starts flashing the Green-LED<br>when activity happens       |
|                               | Unplug the ethernet connector, both LEDs will turn off                                                                                                    |
| Lost Internet connection      | The CarePort will beep and flash the Connection-<br>LED every half second for 3s                                                                                                    |
| CarePort not<br>registered    | It activates the beep sound for 3 seconds, and<br>flashes the Connection-LED 2 times and gaps for<br>2 seconds and then repeat these activities again,<br>and so on                                                                    |
| Connected to server           | Connection-LED will stay steady on                                                                                                    |
| No field device<br>registered | Device-LED will flash every half second                                                                                                    |
| Field device<br>registered    | Device-LED will stay steady on                                                                                                    |
| System ready                  | Connection & Device-LEDs both steady on                                                                                                    |

### **Compatible Devices**

| Order Reference | Device Description                                                                                                    |
|-----------------|----------------------------------------------------------------------------------------------------|
| TXP-11          | Panic button with lanyard and man-down alert.<br>This will activate a CALL to the paired<br>smartphone when pressed by the user, or<br>automatically trigger an alert in case of a patient<br>fall.                                                                     |
| WMBP-20         | Wireless under-mattress sensorpad. This sensor<br>should be installed beneath the resident's<br>mattress to monitor sleeping patterns. If the<br>resident does not go to bed or wake up at a usual<br>time, this will signal an alert on the caregiver's<br>smartphone. |
| CCP-01          | Wireless chair sensorpad. This sensor should be<br>installed on or beneath the cushion on a chair in<br>the main living area to measure resident activity                                                                                                    |
| WCP-11          | Wall-mounted call/reset button with pull cord.<br>This provides an emergency call point for a bath<br>or shower area.                                                                                                    |
| ILB-11          | Indication light box with signal forward. This<br>unit can extend the range of your wireless<br>devices to the CarePort. For greatest effect it<br>should be mounted a central area.                                                                                    |

# FCC/CE Statement

# FCC Interference Statement

This device complies with part 15 of the FCC Rules. Operation is subject to the following two conditions: (1) This device may not cause harmful interference, and (2) this device must accept any interference received, including interference that may cause undesired operation.

# Notice:

Any changes or modifications not expressly approved by the party responsible for compliance could void your authority to operate the equipment.

NOTE: This equipment has been tested and found to comply with the limits for a Class B digital device, pursuant to part 15 of the FCC Rules. These limits are designed to provide reasonable protection against harmful interference in a residential installation.

This equipment generates uses and can radiate radio frequency energy and, if not installed and used in accordance with the instructions, may cause harmful interference to radio communications. However, there is no guarantee that interference will not occur in a particular installation. If this equipment does cause harmful interference to radio or television reception, which can be determined by turning the equipment off and on, the user is encouraged to try to correct the interference by one or more of the following measures:

- Reorient or relocate the receiving antenna.

- Increase the separation between the equipment and receiver.

- Connect the equipment into an outlet on a circuit different from that to which the receiver is connected.

- Consult the dealer or an experienced radio/ TV technician for help.

The antenna(s) used for this transmitter must not be co-located of operating in conjunction with any other antenna or transmitter.

This device complies with FCC radiation exposure limits set forth for an uncontrolled environment. In order to avoid the possibility of exceeding the Fcc radio frequency exposure limits, human proximity to the antenna shall not be less than 20cm (8inches) during normal operation.

# **RF exposure statements**

This equipment complies with FCC radiation exposure requirement set forth for an uncontrolled environment. End users must follow the specific operating instructions for satisfying RF exposure compliance.

Operate Frequency Bands : 2.4G Max. output power: 10mW

# **EU declaration of conformity**

Rondish Company Limited hereby declares that the device is in compliance with the essential requirements and other relevant provisions of directives 2014/53/EU, 2014/30/EU and 2014/35/EU.